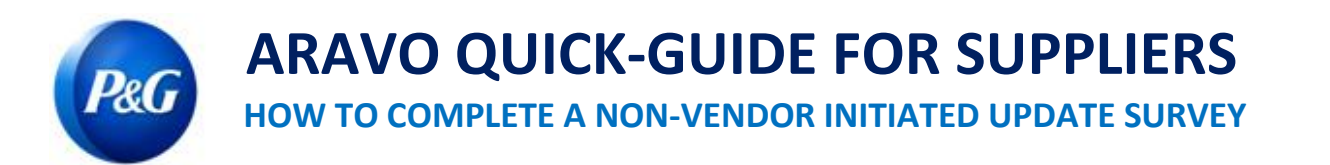

## This guide is intended for Aravo primary contacts who will fill out the survey to complete an update request raised by P&G employees

**Step 1:** Log-in to Aravo (<u>https://pg.aravo.com/</u>) with your Aravo username and password. If you need guidance with your access, you can reset your credentials following the guide uploaded in <u>Supplier Portal</u>.

| Welcome To P&G's Supplier Information Center.<br>We hereby confirm that the data we are about to provide or change is truthful and correct and, in case a<br>change occurs, the Procter & Gamble buyer will be notified in advance. If the information is not valid or<br>accurate, Procter & Gamble is not responsible if a payment is delayed, not credited, or credited to an<br>incorrect account as specified |  |
|----------------------------------------------------------------------------------------------------|--|
| Note: To preserve data integrity in P&G vendor masterdata, only Registered ARAVO primary contacts can access and update vendor accounts.                                                                                                    |  |
| Username:<br>Password:                                                                                                    |  |
| Login<br>Deutsch (Deutschland) · English (United Kingdom) · English (United States) · Tiếng Việt (Việt<br>Nam) · Türkçe (Türkiye) · español (España) · français (France) · italiano (Italia) · português<br>(Brasil) · русский (Россия) · 中文 (中国) · 日本鎮 (日本)                                                                                                    |  |

## Step 2: Click "VMD Update External"

|                 | Welcome to P&G                                                                                                    | s's Third F                                                                                                    | Party Portal                                                                                                    |                                                                                                    |                                                              |                                                                                                    |
|-----------------|----------------------------------------------------------------------------------------------------|----------------------------------------------------------------------------------------------------|----------------------------------------------------------------------------------------------------|----------------------------------------------------------------------------------------------------|--------------------------------------------------------------|----------------------------------------------------------------------------------------------------|
|                 | You now have access to<br>Respond to surve<br>Proactively updat<br>Manage your logi<br>For any changes in prin<br>action tab is available, :<br>process is pending you | o:<br>eys initiated by<br>te your own da<br>in ID and pass<br>nary contact e<br>Supplier Profil<br>r action. Other | y P&G (check your Ta<br>ata at any time as per<br>word<br>mail/name, please rais<br>e Update is already in<br>wise, kindly wait for it | usks below)<br>your company need<br>se a primary contac<br>progress for one o<br>be completed befo | s<br>t info update re<br>t he request. P<br>e vou can initia | quest in the actions tab below. If no<br>lease check the Tasks tab to see if the<br>se another request from the home page |
|                 | with the available reque                                                                                                    | est forms.<br><u>k here for live</u>                                                                               | support.                                                                                                    |                                                                                                    |                                                              |                                                                                                    |
| s               | with the available reque                                                                                                    | est forms.<br><u>k here for live</u>                                                                               | support.                                                                                                    |                                                                                                    |                                                              | Contact Information                                                                                                    |
| (S<br>verdue () | with the available reque<br>Do you need help? <u>Clic</u><br>High Promity                                                                                              | est forms.<br>k here for live<br>0                                                                                 | support.                                                                                                    | Low Priority                                                                                       | 0                                                            | Contact Information<br>Tanzania Test 02<br>Tanzania Test                                                                  |

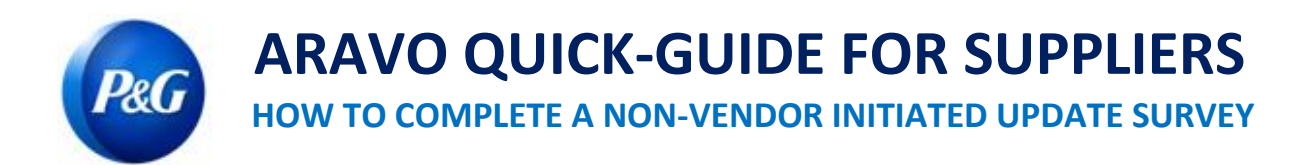

Step 3: Check if all general data e.g. name, address, telephone are still updated. Ensure to complete all mandatory fields marked as (\*)

| Full Company Legal or Registered Name*                                       | Rose Store |              |
|------------------------------------------------------------------------------|------------|--------------|
| Can you confirm that you are not a P&G Employee?*                            |            | ® Yes ◎ N    |
| Country/Territory of Registration                                            |            | United State |
| House Number (complement, number, walk, building number, other information)* | 51         |              |
| House Number is a required field. If unknown, please enter "                 | 0".        |              |
| Address Line 1 <sup>#</sup>                                                  | 87th Ave   |              |
| Address Line 2                                                               |            |              |
| City*                                                                        | New York   |              |
| District (County)*                                                           | Brooklyn   |              |
| Region / State / Province                                                    | New York   | ×            |
| Postal Code*                                                                 | 10098      |              |

Step 4: Make the changes, if needed, and click "Next".

| Additional telephone<br>number (country code +<br>area code + number) | Extension |  |
|-----------------------------------------------------------------------|-----------|--|
| Fax number (country<br>code + area code +<br>number)                  | Extension |  |
| Area Code + Fax 2                                                     | Extension |  |
| Website (if you have one)                                             |           |  |
|                                                                       |           |  |

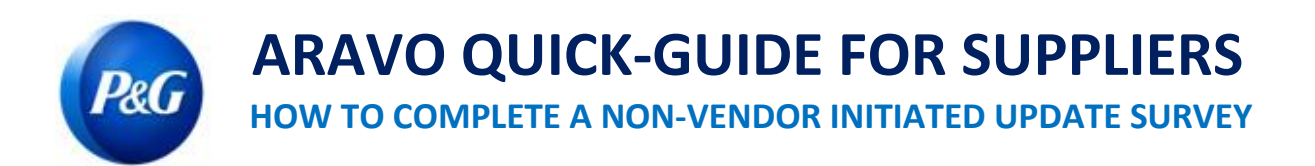

**Step 5:** Check if email addresses are still valid. Otherwise, provide the latest email address contacts and click "**Next**"

| In the second second se | <u>sl Party Portal</u> + <u>Jaska</u> + Current Tas<br>Email Contacts<br>(< Back Next = | k.                                                           |                                     |                           |  |  |
|----------------------------------------------------------------------------------------------------|-----------------------------------------------------------------------------------------|--------------------------------------------------------------|-------------------------------------|---------------------------|--|--|
| Review & Submit                                                                                                    | *Required Field                                                                         |                                                              |                                     |                           |  |  |
|                                                                                                    | You may provide u<br>first 5 you will see                                               | p to 20 email contacts as needed for the option to add more. | different notifications on this pag | e. Once you completed the |  |  |
|                                                                                                    | Email address*                                                                          | tprm.pg.tester@g                                             | Notily this contact for *           | (Remittance) *            |  |  |
|                                                                                                    | Email address                                                                           |                                                              | Notify this contact for             | Select Some *             |  |  |
|                                                                                                    | Email address                                                                           |                                                              | Notify this contact for             | Select Some *             |  |  |
|                                                                                                    | Email address                                                                           |                                                              | Notify this contact for             | [Select Some] *           |  |  |
|                                                                                                    | Email address                                                                           |                                                              | Notify this contact for             | [Select Some] *           |  |  |
| 1                                                                                                    |                                                                                         |                                                              |                                     |                           |  |  |

**Step 6:** Check if tax details are still valid and updated. <u>*Ensure to attach tax documents in non-modifiable format</u> and click "Next"</u>* 

| Third Pa             | arty Portal > Tasks > Current Task                                                                                                    |                                                                                                    |                               |
|----------------------|----------------------------------------------------------------------------------------------------|----------------------------------------------------------------------------------------------------|-------------------------------|
| all Contacts         |                                                                                                    |                                                                                                    |                               |
| Internation          | x Information                                                                                                    |                                                                                                    |                               |
| nholding information | Back Next +                                                                                                    |                                                                                                    |                               |
| teriew & Submit      | *Required Field                                                                                                    |                                                                                                    | preview O                     |
|                      | You are receiving this survey back to review and update                                                                                                    | your Tax and Withholding information.                                                                                                    |                               |
|                      |                                                                                                    |                                                                                                    |                               |
|                      | Please review or update your information based on these<br>instructions                                                                                                    |                                                                                                    | testing                       |
|                      | TAX IDENTIFICATION NUMBER (TIN)                                                                                                    | (Sectorized                                                                                                    |                               |
|                      | TAX IDENTIFICATION NUMBER (TIN)<br>Select your type of tax identification number*                                                                                                    | Individual                                                                                                    | ж.+]                          |
|                      | TAX IDENTIFICATION NUMBER (TIN) Select your type of tax identification number* Please supply your Social Security Number (SSN)*                                                                                     | Individual 000-00-0000                                                                                                    | × •                           |
|                      | TAX IDENTIFICATION NUMBER (TIN) Select your type of tax identification number* Please supply your Social Security Number (SSN)* Type of income*                                                                     | Individual<br>000-00-0000<br>02 Royatises                                                                                                    | × ×                           |
|                      | TAX IDENTIFICATION NUMBER (TIN) Select your type of tax identification number* Please supply your Social Security Number (SSN)* Type of Income* Veterans Information *                                              | Individual<br>000-00-0000<br>02 Royatties<br>None                                                                                                    | x *)<br>x *)                  |
|                      | TAX IDENTIFICATION NUMBER (TIN) Select your type of tax identification number* Please supply your Social Security Number (SSN)* Type of Income* Veterans Information * Supplier Diversity Indicator*                | Individual           000-00-0000           02 Royalties           None           XXS - Publicly traded, 500 employ           XXS - Publicly traded, 500 employ | x *<br>x *<br>x *<br>(eesx *) |
|                      | TAX IDENTIFICATION NUMBER (TIN)<br>Select your type of tax identification number*<br>Please supply your Social Security Number (SSN)*<br>Type of Income*<br>Veterans Information *<br>Supplier Diversity Indicator* | Individual       000-00-0000       02 Royatties       None       XXS - Publicly traded, 500 employeement       Wester of video boundary and                    | К *<br>К *<br>К *<br>К *      |

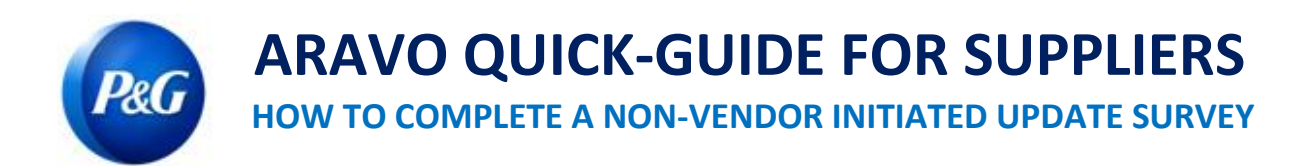

**Step 7:** Check if all bank details are still valid and updated. If old bank account will be deleted and replaced by a new account, select "**Delete**" in the Actions button

| Information | CORA PREMI                                                                                                    |                                            |
|-------------|----------------------------------------------------------------------------------------------------|--------------------------------------------|
| w & Submit  | *Required Field                                                                                                    | preview                                    |
|             | You are receiving this survey back to review and update your payment information                                                                                        | -                                          |
|             | Please review or update your information based on these<br>instructions                                                                                                 | testing                                    |
|             | A P&G recommends receiving payment via Electronic Bank Transfer.                                                                                                    | ]                                          |
|             | Would you like to receive payments via Electronic Bank Transfer?                                                                                                    | ® Yes ☉ No                                 |
|             | Please review and update your banking information as needed. Click on the Action<br>changes, or 'delete' the bank account if it is no longer used and add your new info | n button and select 'edit' to make mation. |
|             | Banking Information                                                                                                    |                                            |
|             | Filter Results.                                                                                                    |                                            |
|             | Island Bank                                                                                                    | Actions                                    |

Step 8: To add new bank account, click "Add a new Banking Information". Enter the bank details and click "Next"

| Review & Submit | *Required Field                                                                                                    |
|-----------------|----------------------------------------------------------------------------------------------------|
|                 | You are receiving this survey back to review and update your payment information.                                                                                                    |
|                 | Please review or update your information based on these testing<br>instructions                                                                                                    |
|                 | P&G recommends receiving payment via Electronic Bank Transfer.                                                                                                    |
|                 | Would you like to receive payments via Electronic Bank Transfer?                                                                                                    |
|                 | Please review and update your banking information as needed. Click on the Action button and select 'edit' to make changes, or 'delete' the bank account if it is no longer used and add your new information. Banking Information |
|                 | Filter Results                                                                                                    |
|                 | Island Bank     Actions                                                                                                    |
|                 | Add a new Banking Information Bat Deere                                                                                                    |

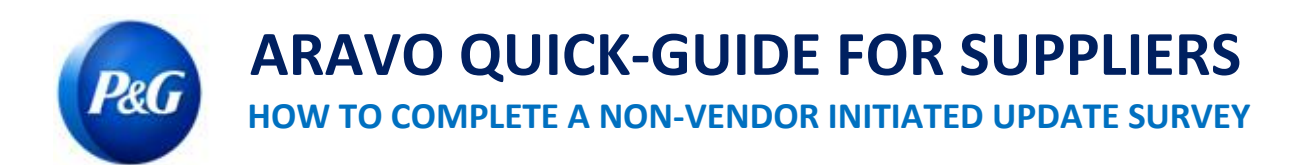

Step 9: Review your responses then click "Save & Send Updates" button

| ide menu<br>Company Information<br>Email Contacts | These Pertur Rests + Current Task                                                                                                    |
|---------------------------------------------------|----------------------------------------------------------------------------------------------------|
| Tax Information     Withholding Information       | Review & Submit                                                                                                    |
| ₽ Payment Information<br>Review & Submit          | Please review the information you have provided. If you would like to make a change to the information you have provided,<br>please click on the Back' button or use the links in the menu on the left side of this page to go directly to the page that<br>needs to be modified. If you are statisfied with the information you have provided, please click on the 'Save & Send Updates'<br>button to submit your information. |
|                                                   | e Back Save & Send Updates                                                                                                    |
|                                                   | Click on a page title below to expand a section, or click the + to expand all sections.                                                                                                    |
|                                                   | Company Information                                                                                                    |
|                                                   | Email Contacts                                                                                                    |
|                                                   | ► Tax Information                                                                                                    |
|                                                   | Home Country Withholding Information                                                                                                    |
|                                                   | Payment Information                                                                                                    |
|                                                   | Back Save & Send Updates                                                                                                    |

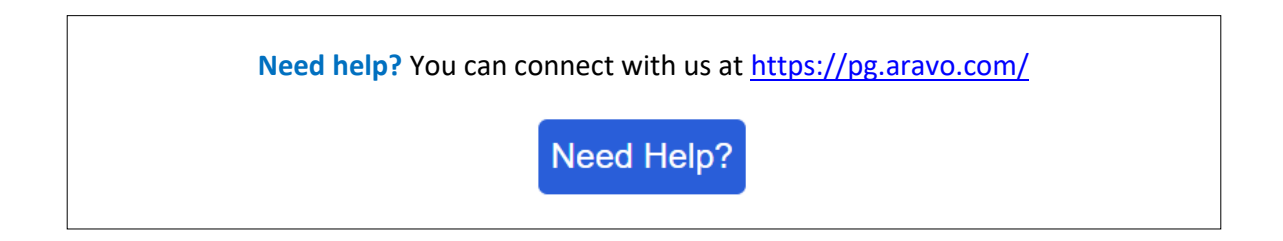